## HOW TO ENROLL IN E-STATEMENTS FOR YOUR BUSINESS ACCOUNT

1. From your account summary page, click on the Reports tab found at the top of the page. Then select Statements and Documents.

| $\mathcal{C}$ | Washingto<br>Financial                          | ••••    | Welcome Reports dminis | tration |                              |
|---------------|-------------------------------------------------|---------|------------------------|---------|------------------------------|
| А             | accounts Summary                                |         |                        |         | <ul> <li>O Displa</li> </ul> |
|               | Checking Sa                                     | avings  | Certificate of Deposit |         |                              |
| 1             | Balances as of 02/11/                           | 2021    |                        |         |                              |
|               | BASIC CHECKING<br>ABA/TRC - 243374221<br>1234   |         |                        |         |                              |
|               | BASIC CHECKING<br>ABA/TRC - 243374221<br>1020   |         |                        |         |                              |
|               | EASY BUSINESS CI<br>ABA/TRC - 243374221<br>1515 | HECKING |                        |         |                              |
|               | MONEY MARKET<br>ABA/TRC - 243374221<br>2206     |         |                        |         |                              |
|               | sissy fields 1<br>ABA/TRC - 243374221<br>841    |         |                        |         |                              |

2. Click on view and maintain document preferences. This will take you to the list of your business accounts.

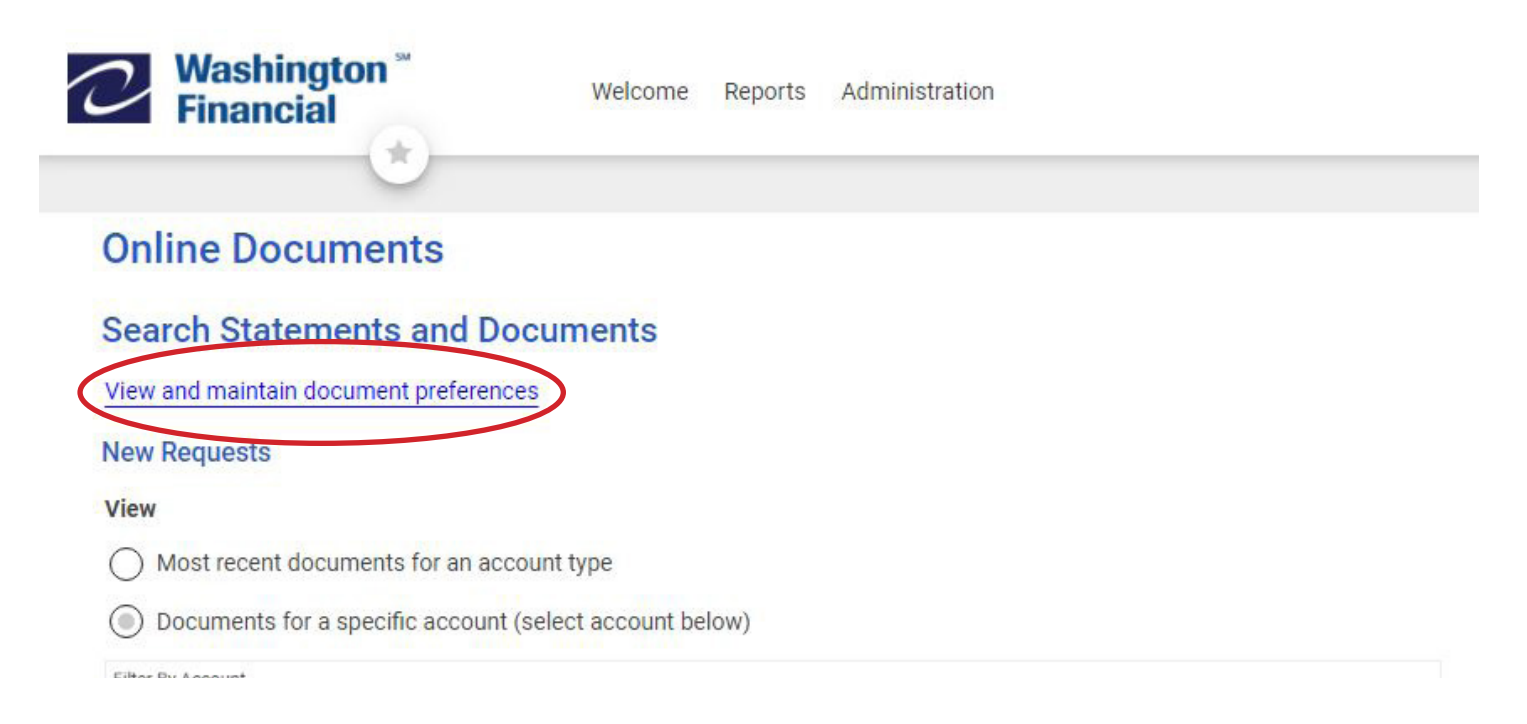

3. Click on Delivery Preferences in the column on the far right, and select Online. Do this for each account that you would like to receive e-statements. Once you have made your changes, select continue.

| line Decur  | monto          |                          |                        |               |                          |
|-------------|----------------|--------------------------|------------------------|---------------|--------------------------|
| line Docur  | nents          |                          |                        |               |                          |
| nage Delive | ry Preferences |                          |                        |               |                          |
| selection   |                |                          |                        |               |                          |
| ABA         | Account        | Description              | Account Type           | Document Type | Delivery Pr              |
| 243374221   | *0841          | HOLIDAY TRANSFER ACCOUNT | Savings                | Statement     | Delivery Prefe<br>Online |
| 243374221   | *1020          | BASIC CHECKING           | Checking               | Statement     | Delivery Prefe<br>Online |
| 243374221   | *1234          | BASIC CHECKING           | Checking               | Statement     | Delivery Prefe<br>Online |
| 243374221   | *1515          | EASY BUSINESS CHECKING   | Checking               | Statement     | Delivery Prefe<br>Paper  |
| 243374221   | *2206          | MONEY MARKET             | Checking               | Statement     | Delivery Prefe<br>Paper  |
| 243374221   | *3460          | CERTIFICATE OF DEPOSIT   | Certificate of Deposit | Statement     | Delivery Prefe<br>Paper  |
| 243374221   | *7878          | STATEMENT SAVINGS        | Savings                | Statement     | Delivery Prefe<br>Paper  |
| 243374221   | 741            | TEDDY BEAR               | Checking               | Statement     | Delivery Prefe<br>Paper  |

4. Here you will review your changes, and click Save Preferences to complete the update.

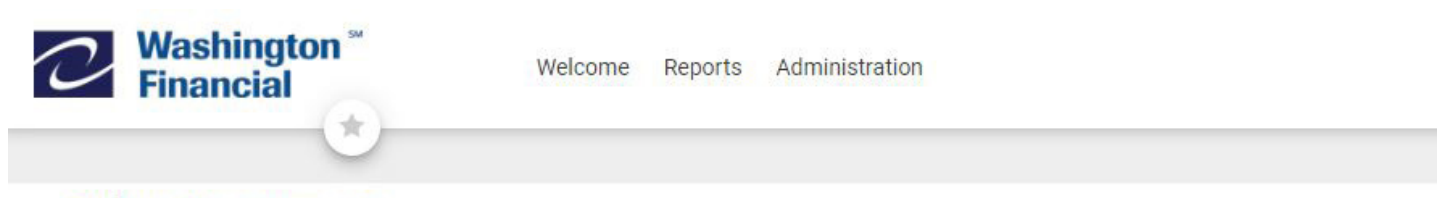

## **Online Documents**

## **Verify Preferences**

() You are updating the delivery preferences for these account documents. Documents with "Paper" delivery will no longer be available

## Make preference changes

| ABA             | Account | Description            | Account Type |
|-----------------|---------|------------------------|--------------|
| 243374221       | *1515   | EASY BUSINESS CHECKING | Checking     |
| Save Preference | Cancel  |                        |              |